# คู่มือการใช้งานโปรแกรม HCM

## Setup : Organization : บันทึกข้อกำหนดองค์กร

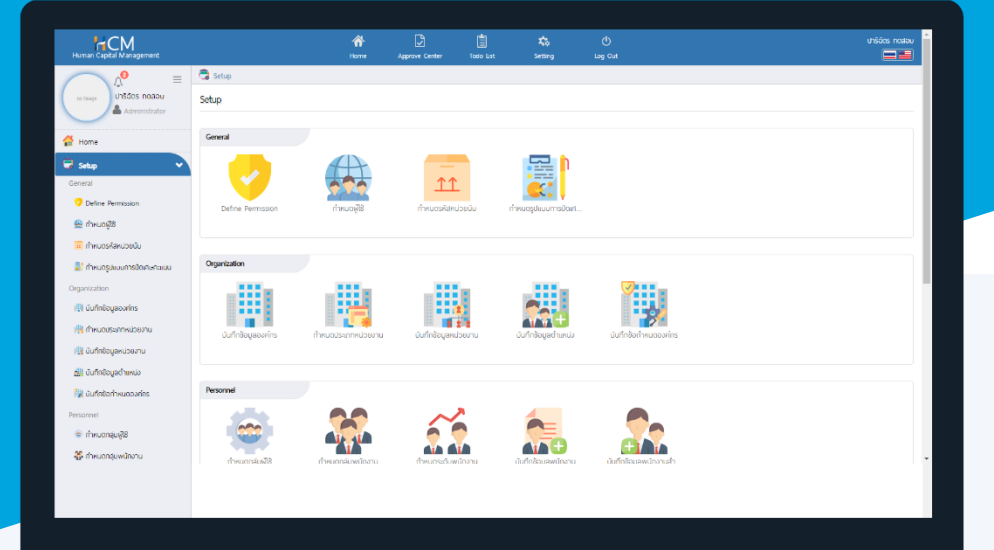

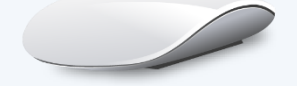

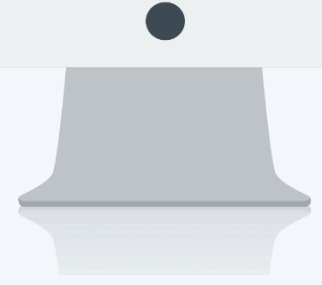

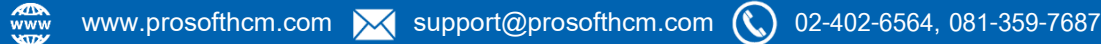

## สารบัญ

Setup Organzation

| บันทึกข้อกำหนดองค์กร                             |   |
|--------------------------------------------------|---|
| ระบบทะเบียนประวัติ                               |   |
| ลำดับขั้นการลงโทษ                                | 1 |
| รูปแบบการปัดเศษ                                  |   |
| กำหนดรูปแบบการปัดเศษ                             | 2 |
| รูปแบบการส่ง E-mail                              |   |
| กำหนด E-mail                                     | 3 |
| กำหนดการส่ง E-mail ยกเลิกเอกสาร                  | 3 |
| กำหนดการส่ง E-mail ไม่ได้เข้าลำดับขั้นการอนุมัติ | 4 |
| กำหนดการส่ง CC E-mail เอกสาร                     | 4 |
| กำหนดสิทธิ์การยกเลิกเอกสาร                       |   |
| ตั้งค่าการยกเลิกเอกสาร                           | 5 |
| การประเมินผลการปฏิบัติงาน                        |   |
| กำหนดผู้รับผิดชอบแบบประเมิน                      | 6 |
| กำหนดเงื่อนไขการอนุมัติแบบอัตโนมัติ              | 7 |
| แบบประเมินผลสัมฤทธิ์ในงาน                        | 7 |
| แบบประเมินสมรรถนะ                                | 8 |

## บันทึกข้อกำหนดองค์กร

สำหรับบันทึกข้อกำหนดต่าง ๆ ขององค์กร ได้แก่ ระบบทะเบียนประวัติ, รูปแบบการปัดเศษ, รูปแบบการส่ง E-mail าลฯ ซึ่งเป็นการกำหนดรายละเอียดกฎข้อบังคับต่าง ๆ ขององค์กรเพื่อนำมาใช้ในการปฏิบัติในองค์กร

### ระบบทะเบียนประวัติ

## ลำดับขั้นการลงโทษ

จะแสดงลำดับขั้นการลงโทษของพนักงานหากมีการบันทึกบทลงโทษของพนักงาน จะลงโทษตามลำดับ โดยสามารถ เลือก 🗹 ได้ว่าจะใช้การลงโทษขั้นใดบ้าง และแต่ละขั้นจะลงโทษกี่ครั้งถึงจะถูกลงโทษในลำดับขั้นถัดไป

|                              |                                                                                                    | Save Close                 |
|------------------------------|----------------------------------------------------------------------------------------------------|----------------------------|
| ลำดับขึ้นการลงโทษ            |                                                                                                    |                            |
| จำนวนครั้งที่ถูกลงโทษ        |                                                                                                    | ขึ้นการลงโทษครั้งต่อไป     |
| 🗹 ตักเตือนด้วยวาจา           | 3                                                                                                    | ดักเตือนเป็นลายลักษณ์อักษร |
| 🗸 ดักเตือนเป็นลายลักษณ์อักษร | З                                                                                                    | ตัดค่าจ้าง                 |
| 🗸 ดัดค่าจ้าง                 | 3                                                                                                    | ให้พักงาน                  |
| 🔽 ให้พักงาน                  | 3                                                                                                    | ลดค่าจ้าง / ลดตำแหน่ง      |
| 🔽 ลดค่าจ้าง / ลดต่ำแหน่ง     | 3                                                                                                    | ให้ออก โดยไม่จ่ายค่าชดเชย  |
| 🗹 ให้ออก โดยไม่จ่ายค่าชดเชย  |                                                                                                    |                            |
|                              |                                                                                                    |                            |
|                              | ลำดับขึ้นการลงโทษ<br>จำนวนครั้งที่ถูกลงโทษ<br>๔ ดักเดือนด้วยวาจา<br>๔ ดักเดือนนั้นลายลักษณ์อักษร<br>๔ ดัดค่าจ้าง<br>๔ ให้พักงาน<br>๕ ลดค่าจ้าง / ลดต่าแหน่ง<br>๔ ให้ออก โดยไม่จ่ายค่าชดเชย | ลำดับขึ้นการลงโทษ          |

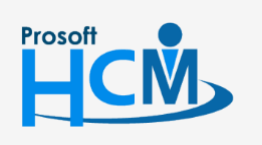

♀ 2571/1 ซอฟท์แวร์รีสอร์ท ถนนรามคำแหง แขวงหัวหมาก เขตบางกะปี กรุงเทพฯ 10240

287 หมู่ 5 ต.สันทรายน้อย อ.สันทราย จ.เซียงใหม่ 50210

02-402-6560, 081-359-7687

support@prosofthcm.com

#### รูปแบบการปัดเศษ

#### กำหนดรูปแบบการปัดเศษ

- 1. มาตรฐานการปัดเศษ คือการกำหนดการปัดเศษให้ทุกการคำนวณโดยเลือก 🗮 รหัสรูปแบบการปัดเศษคะแนน
- กำหนดรูปแบบการปัดเศษ คือการกำหนดการปัดเศษโดยสามารถเลือก การปัดเศษที่แตกต่างกันได้ตามการ คำนวณที่เลือก ดังนี้
  - 💿 คำนวณคะแนนแบบประเมินผลสัมฤทธิ์ในงาน
  - 💿 คำนวณคะแนนแบบประเมินสมรรถนะ
  - 💽 คำนวณคะแนนแบบประเมินผลการปฏิบัติงาน

| เท็กข้อกำหนดองค์กร                                                                                                    |                                                                                                  |                     | องค์กร (1) [5001] บริษัก ด้วอย่าง จำกัด |
|----------------------------------------------------------------------------------------------------|--------------------------------------------------------------------------------------------------|---------------------|-----------------------------------------|
|                                                                                                    |                                                                                                  |                     | 🖺 Save 🗶 Cic                            |
| <ul> <li>ระบบทะเบียนประวัติ</li> <li>รูปแบบการปัดเศษ</li> <li>กำหนดรูปแบบการปัดเศษ</li> <li>รูปแบบการส่ง E-mail</li> <li>ทำหนดสิทธิ์การยกเล็กเอกสาร</li> <li>การประเมินพลการปฏิบัติงาน</li> </ul> | ทำหนดรูปแบบการปัดเศษ<br>มาตรฐานการปัดเศษ<br>รหัสรูปแบบการปัดเศษคะแบน :<br>• กำหนดรูปแบบการปัดเศษ | III                 |                                         |
|                                                                                                    | ประเภทรูปแบบการปัดเศษ                                                                            | รหัสรูปแบบการปัดเศษ | ชื่อรูปแบบการปัดเศษ                     |
|                                                                                                    | คำนวณคะแบบแบบประเมินพลสัมฤทธิ์ในงาน                                                              | RD-001              | การปัดเศษคะแนน                          |
|                                                                                                    | ค่ำนวณคะแปนแบบประเมินสมรรถนะ                                                                     | RD-001              | การปัดเศษคะแนน                          |
|                                                                                                    | คำนากเคะแบบแบประเมินผลการปกิบัติงาน                                                              | :                   |                                         |

<u>หมายเหตุ</u> หากไม่มีการเลือกรูปแบบการปัดเศษ ระบบจะคำนวณโดยการไม่ปัดเศษ

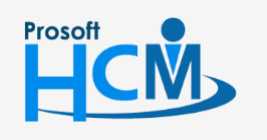

♀ 2571/1 ซอฟท์แวร์รีสอร์ท ถนนรามคำแหง แขวงหัวหมาก เขตบางกะปี กรุงเทพฯ 10240

287 หมู่ 5 ต.สันทรายน้อย อ.สันทราย จ.เซียงใหม่ 50210

02-402-6560, 081-359-7687

support@prosofthcm.com

#### รูปแบบการส่ง E-mail

กำหนด E-mail

กำหนดชื่อและ E-mail ที่จะให้เป็นผู้ส่งออกจากระบบ

| บันทึกข้อทำหนดองค์กร                                                                                                    |                                                                                                    |                       |                                                                                                    | ວงค์กร (1) [5001] บริษัท ด้วอย่าง จำกัด 💙 |
|----------------------------------------------------------------------------------------------------|----------------------------------------------------------------------------------------------------|-----------------------|----------------------------------------------------------------------------------------------------|-------------------------------------------|
| <ul> <li>ระบบทะเบียนประวัติ</li> <li>รูปแบบการปัดเศษ</li> <li>รูปแบบการส่ง E-mail</li> <li>ทำหนด E-mail</li> <li>ทำหนดการส่ง E-mail ยกเล็กเอกสาร</li> <li>ทำหนดการส่ง E-mail เปได้เข้าลำดับขึ้นการอนุปัติ</li> <li>ทำหนดสารส่ง CC E-mail เอกสาร</li> <li>ทำหนดสารโการยกเล็กเอกสาร</li> <li>คารประเมินพลการปฏิบัติงาน</li> </ul> | ทำหนด E-mail<br><u>User Information</u><br>Your Name<br>E-mail Address<br><i>หมายเหตุ : 1. Your Nam</i><br><i>2. E-mail Ad</i><br><i>3. ช้องูล</i> You | :<br>idress<br>ur Nan | HCM Approve Center<br>Porntiwa.prosoft@gmail.com<br>iofidournsให้แสดงในช่องผู้สง<br>กัดยู่สำหรับสง E-mail<br>ne และ E-mail Address จะถูกใช้สำหรับส่ง E-mail แจ้งเตือบสถานะต่างๆ ใน: | SHU HCM                                   |

#### กำหนดการส่ง E-mail ยกเลิกเอกสาร

สามารถเลือกได้ว่าจะให้ระบบส่ง E-mail ให้กับใครได้บ้างหากมีการยกเลิกเอกสาร และยังสามารถ CC: E-mail อื่น เช่น เจ้าหน้าที่ฝ่ายบุคคล เป็นต้น

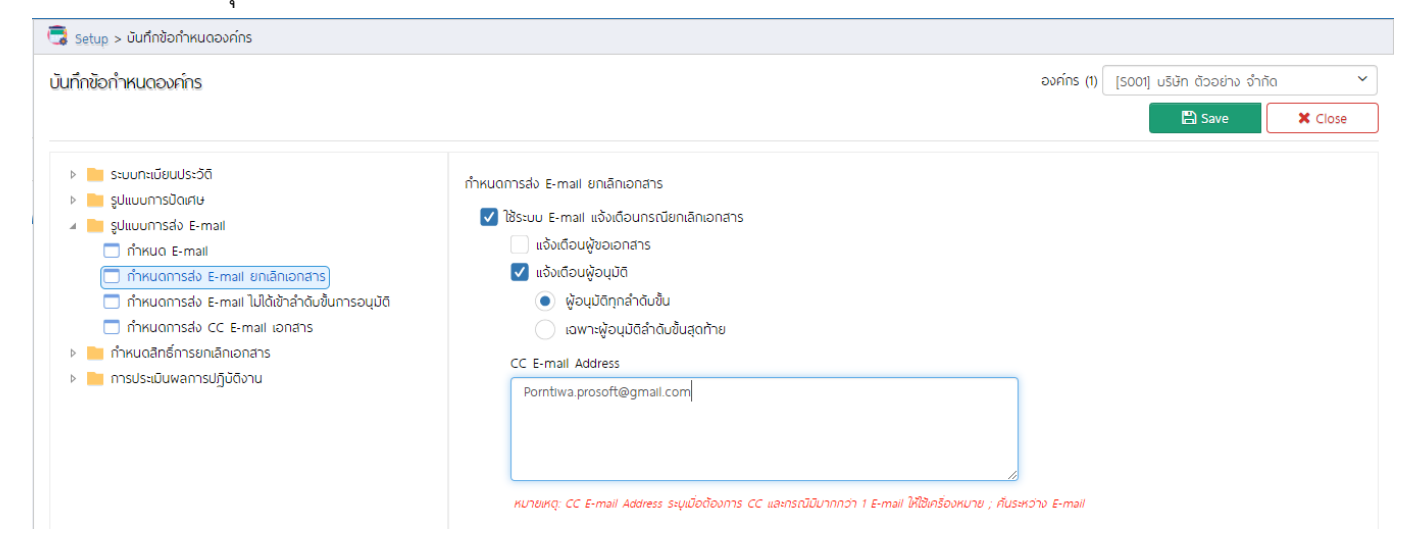

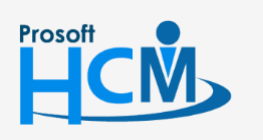

♀ 2571/1 ซอฟท์แวร์รีสอร์ท ถนนรามคำแหง แขวงหัวหมาก เขตบางกะปี กรุงเทพฯ 10240

02-402-6560, 081-359-7687

support@prosofthcm.com

www.prosofthcm.com

Ļ

## กำหนดการส่ง E-mail ไม่ได้เข้าลำดับขั้นการอนุมัติ

สามารถเลือกได้ว่าจะให้ระบบส่ง E-mail ให้กับใครได้บ้าง และยังสามารถ CC: E-mail อื่น เช่น เจ้าหน้าที่ฝ่ายบุคคล

### เป็นต้น

| นทึกข้อกำหนดองค์กร                                                                                                    |                                                                                                    | องค์กร (1) [5001] บริษัท ด้วอย่าง จำกัด |
|----------------------------------------------------------------------------------------------------|----------------------------------------------------------------------------------------------------|-----------------------------------------|
|                                                                                                    |                                                                                                    | 🖺 Save 🗶 Close                          |
| <ul> <li>ระบบทะเบียบประวัดี</li> <li>รูปแบบการปัดเศษ</li> <li>รูปแบบการส่ง E-mail</li> <li>ทำหนด E-mail</li> <li>ทำหนดการส่ง E-mail ยกเล็กเอกสาร</li> <li>ทำหนดการส่ง E-mail เปิด้เข้าลำดับชั้นการอนุปัติ</li> <li>ทำหนดการส่ง CC E-mail เอกสาร</li> <li>ทำหนดสิทธิ์การยกเล็กเอกสาร</li> <li>การประเมินฟลการปฏิบัติงาน</li> </ul> | กำหนดการส่ง E-mail ไม่ได้เข้าลำดับขึ้นการอนุมัติ <ul> <li>ไช้งานระบบ E-mail แจ้งเดือนกรณีในได้กำหนดลำดับขั้นการอนุมัติ</li> <li>๔ ส่ง E-mail แจ้งเดือนกรณีเอกสารรออนุมัติ</li> <li>๔ ส่ง E-mail แจ้งเดือนผู้อนุมัติและผู้อนุมัติแกบ</li> <li>๔ ส่ง E-mail แจ้งเดือนผู้ชมอเอกสาร</li> <li>๘ ง E-mail แจ้งเตือบผู้อนมู่บัติและผู้อนุมัติแกบ</li> <li>๘ ง E-mail แจ้งเตือบผู้อนมู่บัติและผู้อนุมัติแกบ</li> <li>๘ ง E-mail แจ้งเตือบผู้อนมู่บัติและผู้อนุมัติแกบ</li> <li>๘ ง E-mail แจ้งเตือบผู้อนมู่บัติและผู้อนุมัติแกบ</li> <li>๘ ง E-mail แจ้งเตือบผู้อนมู่บัติและผู้อนุมัติแกบ</li> <li>๘ ง E-mail แจ้งเตือบมู่อนมู่อนุมัติและผู้อนุมัติแกบ</li> <li>๘ ง E-mail แจ้งเตือบผู้อนมู่บัติเอกสาร</li> <li>๔ ง E-mail แจ้งเตือบผู้อนมู่บัติเอกสาร</li> <li>๔ ง E-mail แจ้งเตือบผู้อนุมัติและผู้อนุมัติแกบ</li> <li>๘ ง E-mail แจ้งเตือบผู้อนุมัติและผู้อนุมัติแกบ</li> <li>๘ ง E-mail แจ้งเตือบผู้อนุมัติเละผู้อนุมัติแกบ</li> <li>๘ ง E-mail แจ้งเตือบพูอนุมัติและผู้อนุมัติแกบ</li> <li>๘ ง E-mail แจ้งเตือบผู้อนุมัติและผู้อนุมัติแกบ</li> <li>๘ ง E-mail แจ้งเตือบผู้อนุมัติและผู้อนุมัติแกบ</li> <li>๘ ง E-mail แจ้งเตือบผู้อนุมัติและผู้อนุมัติแกบ</li> <li>๘ ง E-mail แจ้งเตือบผู้อนุมัติและผู้อนุมัติแกบ</li> </ul> |                                         |

## กำหนดการส่ง CC E-mail เอกสาร

การเลือก CC E-mail หากมีการกำหนดให้ส่ง CC E-mail ทุกเอกสารที่มีการส่งอีเมล จะ CC อีเมลที่กำหนดทุกเอกสาร โดยสามารถเลือกได้ว่าจะให้ CC ในกรณีที่การอนุมัติเอกสารไม่ได้เข้าลำดับขั้น หรือการอนุมัติเอกสารที่เข้าลำดับขั้น

| บันทึกข้อกำหนดองค์กร                                                                                                    | องค์กร (1) [5001] บริษัท ตัวอย่าง จำกัด                                                                                                    |
|----------------------------------------------------------------------------------------------------|----------------------------------------------------------------------------------------------------|
|                                                                                                    | Save × Close                                                                                                    |
| <ul> <li>ระบบทะเมียนประวัติ</li> <li>รูปแบบการปัดเศษ</li> <li>รูปแบบการส่ง E-mail</li> <li>ทำหนด E-mail</li> <li>ทำหนดการส่ง E-mail ยกเล็กเอกสาร</li> <li>ทำหนดการส่ง E-mail เปิดิช้าลำดังขึ้นการอนุมัติ</li> <li>ทำหนดการส่ง CC E-mail เอกสาร</li> <li>ทำหนดสิทธิ์การยกเล็กเอกสาร</li> <li>การประเมินพลการปฏิบัติงาน</li> </ul> | แจ้งเดือนการส่ง CC E-mail กรณีขอเอกสาร หรืออนุมัติเอกสาร          ใช้ระบบแจ้งเดือนการส่ง CC E-mail กรณีที่ไม่ได้กำหนดลำดับขั้นอนุมัติ         ไช้ระบบแจ้งเดือนการส่ง CC E-mail กรณีที่กำหนดลำดับขั้นอนุมัติ         CC E-mail Address         Porntiwa prosoft@gmail.com         หมายหญ : CC E-mail Address รมุมัดต้องการ Cc และกรณีที่มีมากกวา 1 E-mail ให้สีมกร้องหมาย ;         ศัมระหวาง E-mail         ผู้ของเอกสาร / ผู้อนุมัติเอกสาร / ผู้อนุมัติแกน ต้องระบุที่อยู่ดินล์ที่มันทึกข้อมูลพนักงาน |

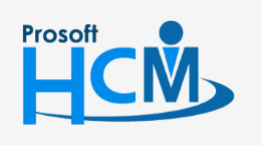

♀ 2571/1 ซอฟท์แวร์รีสอร์ท ถนนรามคำแหง แขวงหัวหมาก เขตบางกะปี กรุงเทพฯ 10240

02-402-6560, 081-359-7687

Ш

support@prosofthcm.com

www.prosofthcm.com

♀ 287 หมู่ 5 ต.สันทรายน้อย อ.สันทราย จ.เชียงใหม่ 50210

## กำหนดสิทธิ์การยกเลิกเอกสาร

## ตั้งค่าการยกเลิกเอกสาร

เป็นการกำหนดว่าผู้ใช้ใดบ้างที่สามารถยกเลิกเอกสารได้ โดยมี 2 Option คือ

- 1. พนักงานทั้งหมด
- 2. กำหนดเอง
  - ผู้ขอเอกสาร
  - ผู้อนุมัติเอกสาร
  - กำหนดเพิ่มเติม (สามารถเลือกชื่อผู้เข้าระบบที่มีสิทธิ์ยกเลิกเอกสารแบบประเมินได้โดยการเลือก 듣

| 🗟 Setup > บันทึกข้อกำหนดองค์กร                                                                                                    |                                                                         |                                                                           |                       |                          |                        |                           |        |
|----------------------------------------------------------------------------------------------------|-------------------------------------------------------------------------|---------------------------------------------------------------------------|-----------------------|--------------------------|------------------------|---------------------------|--------|
| บันทึกข้อกำหนดองค์กร                                                                                                    |                                                                         |                                                                           |                       |                          | องค์กร <b>(1)</b> [500 | 01] บริษัท ตัวอย่าง จำกัด |        |
|                                                                                                    |                                                                         |                                                                           |                       |                          |                        | 🖺 Save 🔰                  | X Clos |
| <ul> <li>ระบบทะเบียนประวัติ</li> <li>รูปแบบการปัดเศษ</li> <li>รูปแบบการส่ง E-mail</li> <li>กำหนดสิทธิ์การยกเลิกเอกสาร</li> <li>ด้งก่าสิทธิ์การยกเลิกเอกสาร</li> <li>การประเมินพลการปฏิบัติงาน</li> </ul> | ดั้งค่าสิทธิ์การยกเ<br>พนักงาน<br>กำหนดเอ<br>ผู้ช<br>ไข่ ผู้อ<br>ไข่ กำ | เล็กเอกสาร<br>มกิ้งหมด<br>อง<br>เอเอกสาร<br>งนุบัติเอกสาร<br>หนดเพิ่มเดิม |                       |                          |                        |                           |        |
|                                                                                                    |                                                                         | ชื่อเข้าระบบ                                                              | รหัสพนักงาน           | ชื่อพนักงาน              | ชื่อหน่วยงาน           | ตำแหน่ง                   |        |
|                                                                                                    |                                                                         |                                                                           |                       |                          |                        |                           |        |
|                                                                                                    | $\Theta$                                                                | 60-001                                                                    | 60-001                | นายสมศักดิ์ เจริญยั่งยืน | บริหาร                 | กรรมการบริหาร             |        |
|                                                                                                    | Θ                                                                       | 60-003                                                                    | 2555052               | นางสมศรี เจริญยั่งยืน    | ฟ่ายบุคคล              | ผู้จัดการฝ่ายบุคคล        |        |
|                                                                                                    |                                                                         | < <u>1&gt;&gt;</u> 、 uat                                                  | าง 1 ถึง 3 จาก 3 รายก | 15                       |                        | รายการต่อหน้า 10          | Ţ      |

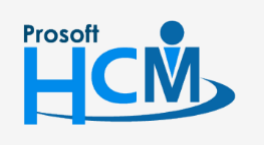

♀ 2571/1 ซอฟท์แวร์รีสอร์ท ถนนรามคำแหง แขวงหัวหมาก เขตบางกะปี กรุงเทพฯ 10240

02-402-6560, 081-359-7687

support@prosofthcm.com

www.prosofthcm.com

)-

#### การประเมินผลการปฏิบัติงาน

## กำหนดผู้รับผิดชอบแบบประเมิน

ผู้รับผิดชอบแบบประเมิน คือผู้ที่สร้างแบบประเมินผลสัมฤทธิ์ และแบบประเมินสมรรถนะให้กับพนักงาน เนื่องจากหาก มีการกำหนดสิทธิ์การมองเห็นของพนักงานที่เป็นผู้รับผิดชอบแบบประเมินไว้ จะทำให้ผู้รับผิดชอบแบบประเมินไม่มีสิทธิ์มองเห็น พนักงานตามหน้าจอที่กำหนดสิทธิ์การมองเห็นไว้ โดยสามารถเลือก 🗹 ผู้รับผิดชอบแบบประเมินดังนี้

- 💽 ผู้รับผิดชอบแบบประเมินสามารถสร้างแบบประเมินผลสัมฤทธิ์ ให้กับพนักงานทุกคนในระบบ
- 💽 ผู้รับผิดชอบแบบประเมินสามารถสร้างแบบประเมินสมรรถนะ ให้กับพนักงานทุกคนในระบบ

และเลือกชื่อผู้ใช้ที่ต้องการให้สามารถบันทึกแบบประเมินให้พนักงานโดยการเลือก 📒

| 🗟 Setup > บันทึกข้อกำหนดองค์กร                                                                                                    |                                           |                                                                                        |                                                 |                                                                |                 |                          |         |
|----------------------------------------------------------------------------------------------------|-------------------------------------------|----------------------------------------------------------------------------------------|-------------------------------------------------|----------------------------------------------------------------|-----------------|--------------------------|---------|
| บันทึกข้อกำหนดองค์กร                                                                                                    |                                           |                                                                                        |                                                 |                                                                | องค์กร (1) [500 | 1] บริษัท ตัวอย่าง จำกัด |         |
|                                                                                                    |                                           |                                                                                        |                                                 |                                                                |                 | 🖺 Save                   | X Close |
| <ul> <li>ระบบทะเมียนประวัติ</li> <li>รูปแบบการปัดเศษ</li> <li>รูปแบบการส่ง E-mail</li> <li>ทำหนดสิทธิ์การยกเล็กเอกสาร</li> <li>การประเมินผลการปฏิบัติงาน</li> </ul> | กำหนดผู้รับพิดชะ<br>🗹 กำหนดผู้<br>V ผู้รั | ວບແບບປรະເບັນ<br>ເรັບພົດชอບແບບປรະເນັນ<br>ຣັບພົດชอບແບບປรະເນີນສາ<br>ຣັບພົດชอບແບບປรະເນີນສາ | มารถสร้างแบบประเมินผล<br>มารถสร้างแบบประเมินสมร | สัมฤกธิ์ ให้กับพนักงานทุกคนในร<br>รรถนะ ให้กับพนักงานทุกคนในระ | ะบบ<br>มน       |                          |         |
| <ul> <li>ทำหนดผู้รับผิดชอบแบบประเมิน</li> <li>ทำหนดเงื่อนไขการหักคะแนนประเมิน</li> </ul>                                                                            |                                           | ີ່ສົ່ວເຫັງຣະບຸບ                                                                        | รหัสพนักงาน                                     | ชื่อพนักงาน                                                    | ชื่อหน่วยงาน    | ตำแหน่ง                  |         |
|                                                                                                    | $\Theta$                                  | 60-003                                                                                 | 2555052                                         | นางสมศรี เจริญยั่งยืน                                          | ฟ่ายบุคคล       | ผู้จัดการฝ่ายบุคคล       |         |
|                                                                                                    |                                           |                                                                                        |                                                 |                                                                |                 |                          |         |
|                                                                                                    | K                                         | < <u>1</u> > > แส                                                                      | ดง 1 ถึง 2 จาก 2 รายกา                          | IS                                                             |                 | รายการต่อหน้า 10         | ~ C     |
|                                                                                                    | หมายเหตุ                                  | : ผู้รับพิดชอบแบบประเมินจ                                                              | ะสามารถมองเห็นเอกสารการ                         | ประเมิน และผลการประเมินของพนักเ                                | งานทุกคนในระบบ  |                          |         |

## กำหนดเงื่อนไขการอนุมัติแบบอัตโนมัติ

เมื่อบันทึกแบบประเมินแล้วสามารถกำหนดให้เอกสารถูกอนุมัติอัตโนมัติได้ โดยการเลือก 🗹 กำหนดเงื่อนไขการอนุมัติ แบบอัตโนมัติ ซึ่งสามารถเลือกให้อนุมัติเอกสารได้อัตโนมัติทั้งแบบประเมิน คือ

- 1. แบบประเมินผลสัมฤทธิ์ในงาน
- 2. แบบประเมินสมรรถนะ

## แบบประเมินผลสัมฤทธิ์ในงาน

- 💽 อนุมัติแบบประเมินผลสัมฤทธิ์ในงานอัตโนมัติทุกเอกสาร
- 💿 อนุมัติแบบประเมินผลสัมฤทธิ์ในงานเมื่อเอกสารถูกสร้างโดย

(ให้เลือกผู้รับผิดขอบแบบประเมินด้านล่าง โดยการเลือก 💷 )

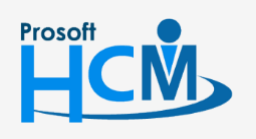

♀ 2571/1 ซอฟท์แวร์รีสอร์ท ถนนรามคำแหง แขวงหัวหมาก เขตบางกะปี กรุงเทพฯ 10240

02-402-6560, 081-359-7687

Q

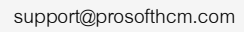

www.prosofthcm.com

| กำหนดเงื่อนไข<br>💟 กำหนด<br>💟 | การอนุมัติแบบอัตโนมั<br>เเงื่อนไขการอนุมัติแบบ<br>แบบประเมินพลลัมฤกช่<br>อนุมัติแบบปร<br>อนุมัติแบบปร | ัด<br>มอัดโนบัติ<br>ธิในงาน<br>ะเมินพลลับฤทธิ์ในงานอัดโนบั<br>ะเมินพลลับฤทธิ์ในงานเมื่อเอา | ดิทุกเอกสาร<br>เสารถูกสร้างโดย |              |                    |     |
|-------------------------------|----------------------------------------------------------------------------------------------------|--------------------------------------------------------------------------------------------|--------------------------------|--------------|--------------------|-----|
|                               | ชื่อเข้าระบบ                                                                                          | รหัสพนักงาน                                                                                | ชื่อพนักงาน                    | ชื่อหน่วยงาน | ดำแหน่ง            |     |
| e                             | 60-003                                                                                                | 2555052                                                                                    | นางสมศรี เจริญยั่งยืน          | ฟ้ายบุคคล    | ผู้จัดการฝ่ายบุคคล |     |
|                               |                                                                                                    |                                                                                            |                                |              |                    |     |
|                               |                                                                                                    |                                                                                            |                                |              |                    | Ŧ   |
| K                             |                                                                                                    | แสดง 1 ถึง 2 จาก 2 ราย                                                                     | การ                            |              | รายการต่อหน้า 1    | 0 ~ |

#### แบบประเมินสมรรถนะ

- 💽 อนุมัติแบบประเมินสมรรถนะอัตโนมัติทุกเอกสาร
- 💽 อนุมัติแบบประเมินสมรรถนะเมื่อเอกสารถูกสร้างโดย

(ให้เลือกผู้รับผิดขอบแบบประเมินด้านล่าง โดยการเลือก 🗮 )

| อนุมตแบบประเมินสม<br>ชื่อเข้าระบบ | รรถนะเมอเอกสารถูกสรางผ | ດຍ          |              |         |
|-----------------------------------|------------------------|-------------|--------------|---------|
| ີ່ສ່ວເຫັາຣະບບ                     | รหัสพมักงาม            | 1           |              |         |
|                                   | onerrone na            | ชื่อพนักงาน | ชื่อหน่วยงาน | ตำแหน่ง |
| :=                                |                        |             |              |         |
|                                   |                        |             |              |         |
|                                   |                        |             |              |         |
|                                   |                        |             |              |         |
|                                   |                        |             |              |         |
|                                   |                        |             |              |         |
|                                   |                        |             |              |         |
|                                   |                        |             |              |         |

©2014 ProsoftHCM Co.,Ltd. All rights reserved. - V8.1.010.0.20200127 You have 312 days left of trial HCM (Demo)

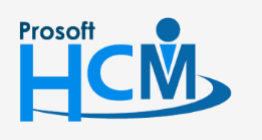

2571/1 ซอฟท์แวร์รีสอร์ท ถนนรามคำแหง แขวงหัวหมาก เขตบางกะปี กรุงเทพฯ 10240

02-402-6560, 081-359-7687

support@prosofthcm.com

www.prosofthcm.com

 $\checkmark$